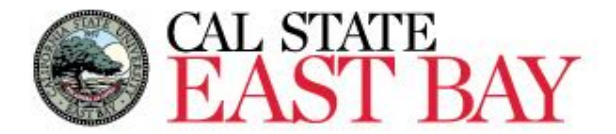

**Process Name:** Report a Dock **Module:** Absence Management

**Overview:** This document provides an overview on how to report a dock. Employees should refer to the <u>Payroll Calendar</u> for information regarding deadline dates for dock reporting.

## Log In

| 1. | Navigate to MyHR (https://www.csueastbay.edu/myhr/)<br>Click SIGN IN |
|----|----------------------------------------------------------------------|
|    | → Sign In                                                            |
|    | SIGN IN                                                              |
|    | Manage my NetID                                                      |
| 2. | Enter your NetID, Password and Click Login to authenticate via DUO   |
| 3. | Select the <i>Employee</i> tab.                                      |

## **Report Absence(s)**

4. Select the *Report and View Absences* link located below the *Absence and Time Information* header

5. Select the **Dock** leave type form dropdown menu and click **OK** to bypass the pop-up window.

| Existing Absence Ever | its                                                                              | Pers                                                          | onalize   Find                | 121       | First (           | 1 of     | 1 🕑 Last     |                    |                         |              |
|-----------------------|----------------------------------------------------------------------------------|---------------------------------------------------------------|-------------------------------|-----------|-------------------|----------|--------------|--------------------|-------------------------|--------------|
| Absence Name          | Begin Date                                                                       | End Date                                                      | Absence<br>Duration           | Jnit Type | Last Updat        | ed By    |              |                    |                         |              |
|                       |                                                                                  |                                                               |                               |           |                   |          |              |                    |                         |              |
| Enter New Absence Eve | ants                                                                             |                                                               |                               |           |                   |          | Mess         | ane                |                         |              |
| Absence Name          | *Begin Date                                                                      | *End Date                                                     | *Partial Da                   | ys A      | bsence<br>uration | Unit Typ | e            | Age                |                         |              |
| Dock                  | ♥ 01/01/2024                                                                     | 01/01/2024                                                    | None                          | ~         |                   | Hours    | A Use of     | this leave type re | quires preapproval. (27 | 500.434)     |
| Calculate Duration    |                                                                                  |                                                               |                               |           |                   |          |              | OK I               |                         |              |
|                       | To the best of my knowle<br>submitted is accurate and<br>and CSU policy requirem | dge and belief, th<br>d in full complianc<br>ients.<br>Submit | e information<br>e with legal |           |                   |          | /:f. e. e. e | liashla            |                         |              |
| Enter the B           | egin and                                                                         | ena da                                                        | tes, P                        | artia     | al Hol            | urs      | (if app      | bilcable           | ) and Clic              | ск <b>зи</b> |
| Absence Name          | *Ben                                                                             | in Data                                                       | *End Date                     | *         | Dartial Dave      |          | Absence      | Unit Type          |                         |              |
| Absence Maine         | Deg                                                                              | in Date                                                       | Lifu Date                     | -         | ratual Days       | ,<br>,   | Duration     | Unit Type          |                         |              |
| Dock                  | ▶ 01/1                                                                           | 9/2024                                                        | 01/22/2024                    | 8         | None              | ~        |              | Hours              | Add Comments            | + -          |
| Submit Con            | and CSU polic                                                                    | page 0                                                        | tisplay                       | /s, p     | lease             | e Cli    | ck <b>OK</b> | to pro             | ceed with               | n abs        |
| Submit Confir         | mation                                                                           |                                                               |                               |           |                   |          |              |                    |                         |              |
|                       |                                                                                  |                                                               |                               |           |                   |          |              |                    |                         |              |
| V The Ab              | sence(s) were                                                                    | submitted                                                     | success                       | sfully.   |                   |          |              |                    |                         |              |

## Whom to Contact for Help?

For additional help or to report problems with this functionality, please log a ticket via the Service Desk.